| Yeni Pro       | je Talebi       | 2<br>Başvuruyu Tamamla          |                     |                          |                        |                |                     | Sorun Bildir    |                  |  |
|----------------|-----------------|---------------------------------|---------------------|--------------------------|------------------------|----------------|---------------------|-----------------|------------------|--|
| Talep No       | Proje No        | Projenin Adı                    | Projenin Durumu     | Projenin Verildiği Kurum | Teklif Edilen<br>Bütçe | Kabul<br>Bütçe | Başlangıç<br>Tarihi | Bitiş<br>Tarihi | Rapor<br>Durumu  |  |
|                |                 |                                 |                     |                          |                        |                |                     |                 |                  |  |
|                |                 |                                 |                     |                          |                        |                |                     |                 | [                |  |
|                |                 |                                 |                     |                          |                        |                |                     |                 |                  |  |
|                |                 |                                 |                     |                          |                        |                |                     |                 |                  |  |
|                |                 |                                 |                     |                          |                        |                |                     |                 | [                |  |
| 5              |                 | 6 7                             |                     |                          |                        |                |                     |                 |                  |  |
| Proje Taleb    | i Sil Segili Pr | ojeyi Yazdır Revizyon Yazdır    |                     |                          |                        |                |                     |                 |                  |  |
| 8              |                 | 9 10                            | 11                  | 1                        | 2                      | ]              | .3                  |                 | 14               |  |
| iski Proje Bil | lgileri Proje İ | pial Talebi Proje Dondurma Tale | bi Proje Değişiklik | İşləmləri Malzəmə Alı    | m İştemteri            | Proje I        | Rapor Girişi        | Pre             | oje İşerik İnsel |  |

## **BAPSİS AKADEMİSYEN ANA EKRANI**

## Sayfa Hakkında

Bu ekran akademik personelin yeni proje talebi yapabileceği, daha önce talepte bulunduğu projelerini görebileceği ve üzerinde işlem yapabileceği ve bitmiş projelerini inceleyebileceği ana ekrandır.

Proje başvurusunda bulunurken aşağıdaki hususlara dikkat etmek gerekmektedir:

- > Her proje yöneticisi en fazla 3 (üç) proje yönetebilir.
- Doktora, tıpta uzmanlık ya da sanatta yeterlik eğitimini tamamlamış bulunan öğretim üyesi, öğretim görevlisi ve uzman kadrolarındaki akademik personel ile doçentlik akademik ünvanını almış ancak farklı kadrolarda bulunan akademik personel proje teklifinde bulunabilir.
- BAP Projesi talebi yapmak isteyen akademik personelin, <u>yürütücüsü olduğu</u> dış kaynaklı 1 (bir) adet devam eden ya da başvuru yapılmış projesi bulunmalıdır.
- Başka bir kuruma başvurusu yapılmış bir proje ile BAP Koordinasyon Birimine başvuru yapılmamalıdır. Yapıldığı takdirde tüm sorumluluk proje yöneticisine aittir.
- Proje Yöneticisinin herhangi bir projesine ait eksik gelişme veya sonuç raporu varsa yeni proje başvurusunda bulunamaz.
- Proje yöneticisine ait sürecine ara verilmiş bir proje varsa süreç tamamlanana kadar yeni proje talebinde bulunamaz, var olan projesi ile ilgili başka bir işlem yapamaz.

Sisteme girişi yapılmış ancak başvurusu tamamlanmamış projeler 12 (oniki) ay sonra sistemden silinecektir.

## Yapılabilecek İşlemler

Bu ekranda bulunan düğmeler ve yapabilecek işlemler aşağıdaki gibidir:

- 1. Yeni Proje Talebi : Yeni talep edilecek projenin bilgilerinin girileceği "BAPSİS Proje Başvuru" ekranına yönlendirir.
- Başvuruyu Tamamla : Yeni bir proje girişi yapıldığında ve başvuru tamamlanmadığında görünür olur ve projenin başvurusunun tamamlanması için "BAPSİS Proje Başvuru" ekranına yönlendirir. Başvuru tamamlandıktan sonra proje üzerinde değişiklik yapılamaz.
- **3. Sorun Bildir** : Her türlü soru ve sorunlar için <u>bap@deu.edu.tr</u> elektronik posta adresine elektronik posta göndermeyi sağlayan ekrana yönlendirir.
- 4. Daha önceden oluşturulan tüm projeler ile ilgili genel bilgi, özet, proje detaylar, ekip ve malzeme listesi bilgilerine ulaşmak ve incelemek ve başvurusu tamamlanmamış projenin bilgileri üzerinde düzeltme yapmak ve proje başvurusunu tamamlamak işlemlerinin yapılabileceği "BAPSİS Proje Başvuru" ekranına yönlendirir.
- 5. Proje Talebi Sil : Başvurusu henüz tamamlanmamış projeyi silme işlemini gerçekleştirir.
- 6. Seçili Projeyi Yazdır : Projenin yazıcıdan çıktısını almayı sağlar.
- 7. Revizyon İsteği Gör : Hakem ve komisyon üyeleri görüşleri doğrultusunda Bilimsel Araştırma Projeleri Komisyonu kararı sonucu revizyon yapılması amacıyla proje yürütücüsüne gönderilen projeler için istenen revizyonların görülmesini sağlar.
- 8. Eski Proje Bilgileri : Bilimsel Araştırma Projeleri Yönetim Sistemi'ne geçmeden önce yürütülen/yürütülmekte olan projelerin ve bilgilerinin görüleceği ekrana ulaşımı sağlar.
- 9. Proje jotal Talebin : Proje iptal talebinin BAP Koordinasyon Birimine iletilmesini sağlar. Proje kabul edildikten 6 (altı) ay sonra iptal talebi yapılabilir ve düğme aktif hale gelir.

- 10, Proje Dondurma Talebi sağlar. Proje kabul edildikten 6 (altı) ay sonra dondurma talebi yapılabilir ve düğme aktif hale gelir. Proje en fazla 6 (altı) ay süre ile dondurulabilir.
- **Proje Değişiklik İşlemleri** : Devam eden bir projenin adı, süresi, proje ekibi ve/veya malzemeleri bilgilerinde değişiklik talep işlemlerinin yapılabileceği "Proje Değişiklik İşlemleri" ekranına yönlendirir. Proje kabul edildikten sonraki ilk 3 ay herhangi bir değişiklik talebi yapılamaz ve bu süre zarfında düğme pasiftir.
- 12. Malzeme Alım İşlemleri : 2016 yılı ve sonrasında sonra kabul edilmiş projeler için malzemelerinin alımını takip işlemlerinin gerçekleştirilebileceği BAP Satın Alma Talep Ekranı'na yönlendirir. Eğer projeniz 2016 yılından önce kabul edildiyse malzeme alımları ve projeniz eski sistemden devam eder.
- 13. Proje Rapor Girişi : 2016 yılı ve sonrasında kabul edilmiş projeler için projenin gelişim ve sonuç raporları ile bilimsel yayın girişinin yapılabilmesi için Rapor Giriş Ekranı 'na yönlendirir.
  2016 öncesi projelerin rapor giriş ekranı yine eski sistem üzerinden devam edecektir.
- 14. Proje içerik incele : Daha önceden oluşturulan tüm projeler ile ilgili genel bilgi, özet, proje detaylar, ekip ve malzeme listesi bilgilerine ulaşmak ve incelemek ve başvurusu tamamlanmamış projenin bilgileri üzerinde düzeltme yapmak ve proje başvurusunu tamamlamak işlemlerinin yapılabileceği "BAPSİS Proje Başvuru" ekranına yönlendirir.
- 15. Yardım : Bu belgenin yani Akademisyen Ana Ekranı kullanım kılavuzunun açılmasını sağlar.

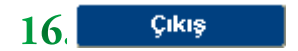

: "BAPSİS Akademisyen Ana Ekranı"nından çıkış yapmayı sağlar.